## 信息门户中多个账号如何绑定同一手机号码

在我校信息门户中,因为学习和工作的经历不同,有一些用户可能 拥有多个账号,如该用户在我校经历了本科生和研究生学习阶段,就可 能会有 2-3 个账号(本科 1 个,研究生根据硕博阶段不同有 1-2 个),再 加上在学校的工作经历,一个用户最多可以有 4 个账号。系统限制每个 登录账号必须绑定手机号码,又要求不同账号不能绑定同一手机号码, 所以有多账号的用户登录时有诸多不便。

| 账号登录                                                   | 动态码登录  |                                    |
|--------------------------------------------------------|--------|------------------------------------|
| ▲ 用户名                                                  |        |                                    |
| ☆ 密码                                                   |        |                                    |
| 账号申诉                                                   | 忘记密码   |                                    |
| 登                                                      | ₹      | 不停绑                                |
| ★##素##**素 统一身份认证     ********************************* |        | 定解御好饭                              |
| 1                                                      | 编辑个人资料 |                                    |
| ★ 个人资料<br><b>1</b> 修改密码                                | 登录别名:  | 如果您设定了登录别名,您就可以使用登录别名登录。,多个别名用逗号隔开 |
| 顷 认证日志                                                 | 昵称:    |                                    |
| 12 当前登录                                                | 手机号:   | 138****3 新期 # 手机导码                 |
| ✿ 个人设置                                                 |        | 绑定手机后,即可使用手机号作为用户名登录               |
| 🖵 身份绑定                                                 |        | 保存                                 |

怎么办呢?小编找了个好办法,一个手机号码把问题统统搞定,还 不需要老是"绑定,解绑,绑定,解绑,绑绑绑绑……" 一、账号绑定

第一步:先用您的绑定好手机号的账户登录到信息门户,进入**个人** 中心。

|                          | REAL Q 64 AS 2000 0 🕈 🖗 📾     |               |                                          |            |                    |                                |  |  |  |  |
|--------------------------|-------------------------------|---------------|------------------------------------------|------------|--------------------|--------------------------------|--|--|--|--|
| 7主战四 + 4                 |                               |               |                                          |            |                    |                                |  |  |  |  |
| 推荐&最新应用                  | 学生服务                          |               | 我的奴藏                                     | ( ^\.#\0   |                    |                                |  |  |  |  |
| 学生素校 高校服务 条 实验室管理系统 公共服务 |                               | 🧾 网络教学平台      | 收藏夫 0 🕑 添加应用                             |            | ( <u>\$</u> \$\$85 |                                |  |  |  |  |
|                          | 研究生管理系统                       | ➡ 教学质量保障系统    |                                          |            |                    |                                |  |  |  |  |
|                          | •• 教务系统                       | BH系统          |                                          |            |                    |                                |  |  |  |  |
|                          | 🗲 المتعاد                     | 🕞 公交查询        |                                          |            |                    |                                |  |  |  |  |
| 周期服务组建                   | 任务中心                          |               | 热门应用                                     |            |                    | =                              |  |  |  |  |
| <u>+</u>                 | 日本の任务                         | -             | 使 教务系统 业务系统                              | 🛄 网络数学平台   |                    | <del>алнэ:</del><br>• <b>С</b> |  |  |  |  |
|                          | <ul><li>&lt; € 我发起的</li></ul> |               | 实验室管理系统 公共服务                             | 💀 教学质量保険系统 |                    | 我发起的                           |  |  |  |  |
| 若无而哪麼等提醒                 |                               |               | 6/1000 1000 1000 1000 1000 1000 1000 100 | 🊱 信息公开     |                    | 周期服务                           |  |  |  |  |
|                          | Ĩ                             | 银子,您的事情都已经办完了 | • 和光服务大厅 业务系统 /                          | 🎒 学生离校     | 高校服务               | 未透消息                           |  |  |  |  |

## 电脑浏览器学生端

| ◆ 秋米素料X+X   信息门户     Carac loavesty of favory on Theorem |                                               | * 🏟                                      |
|----------------------------------------------------------|-----------------------------------------------|------------------------------------------|
| 首页 办事大厅 个人中心                                             | 请输入搜索内容                                       |                                          |
|                                                          |                                               | A STATES                                 |
| ▲ 上午好~                                                   | <ul> <li>○ 一卡通余额</li> <li>余额 0.8 元</li> </ul> | ◎ 图书借还<br>已借 0 本,过期 0 本                  |
|                                                          | 固定资产 资产25件,总金额2703780元                        | <ul> <li>账号申诉</li> <li>待审核:0条</li> </ul> |
|                                                          |                                               |                                          |

电脑浏览器教职工端

第二步:在左侧菜单栏选择**身份绑定**,进入身份绑定界面。

| 🦱 Luca Katura K          |                  | T                  |     |      | -2   | <    |          | 身份绑定 |    |      |
|--------------------------|------------------|--------------------|-----|------|------|------|----------|------|----|------|
| ● 【》# 3. 4 5. 5 2 统一身份认证 |                  | 12                 | T   | - 11 | 1    | 默认账F | <b>=</b> |      |    |      |
|                          |                  | Contraction of the |     | 11/  |      | 无默认  | 账户       |      | 去  | 设置 > |
|                          | 身份绑定             | <b>1</b> 修改用       | 户名  |      | 设置 > | 已绑定师 | 米号       |      |    |      |
|                          |                  | ₿ 修改密              | 码   |      | 设置 > | 无绑定  | 帐号       |      |    |      |
| ★ 个人资料                   | 绑定 绑定后的身份后的关联关系, | □ 手机绑              | 定   |      | 已绑定  |      |          | 绑定   |    |      |
| ▲ 修改密码                   | 操作               | 身份绑                | 定   |      | 设置 > |      |          |      |    |      |
| M urrat                  |                  |                    |     |      |      |      |          |      |    |      |
| 41 认业日志                  | 九绑定門             |                    | 安全  | 退出   |      |      |          |      |    |      |
| 2。当前登录                   |                  |                    |     |      |      |      |          |      |    |      |
| <b></b>                  |                  |                    |     |      |      |      |          |      |    |      |
| ♀ 个人设置<br>_              |                  |                    |     |      |      |      |          |      |    |      |
| □ 身份绑定                   |                  |                    |     |      |      |      |          |      | _  |      |
|                          |                  | <                  | Q d | ) 10 | =    | <    | Q        | 6    | 10 | Ξ.   |

## 电脑浏览器版

手机版

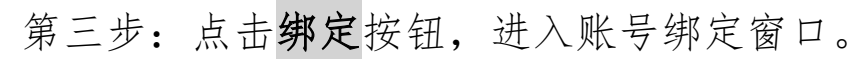

|              | B. B绑定C. 则A自动绑定C。                                                                  | 请输入约 | 邦定用户名和 | 密码 |   |   |
|--------------|------------------------------------------------------------------------------------|------|--------|----|---|---|
| 操作           |                                                                                    | 帐号:  | 请输入用户  | 名  |   |   |
| 干细合业员        |                                                                                    | 密码:  | 请输入密码  |    |   |   |
| ノレジャルニオル・コ   |                                                                                    |      |        |    |   |   |
|              |                                                                                    |      |        | 绑定 |   |   |
| 需要有用户名密码才能绑定 | 米号規定     X       清輸入規定用户名和密码 <del>然号</del> :       清輸入       密码:       清輸入       逐 |      | 0      | ^  | ٩ | 1 |

电脑浏览器版

手机版

第四步:输入待绑定用户的账号密码,绑定完成(可绑多个账号)。

|   |               |                      |       | <     | 身份绑定 |      | <     | 选择默认账户  | 4     |
|---|---------------|----------------------|-------|-------|------|------|-------|---------|-------|
| 腚 |               |                      | _     | 默认账户  |      |      | 更改默认账 | <b></b> | 不设置默认 |
|   |               |                      | _     | 无默认账户 |      | 去设置  | 202   |         | 0     |
| 碇 | 细壳亡的自心亡的关联关系  |                      |       | 已绑定帐号 |      |      | Т20   | l.      | 0     |
|   | 郑正后的身切后的大妖大杀, | 例如一个用个有本科主风下A,研究主风下D | ,博士生烦 | 2024  |      | 解绑 > |       |         |       |
|   | 操作            |                      | 帐号    | T200  |      | 解绑 > |       | 保存      |       |
|   |               |                      | _     |       |      |      |       |         |       |
|   | 解绑 设置默认       |                      | 20240 |       | 绑定   |      | 1     |         |       |
|   |               |                      |       |       |      |      |       |         |       |
|   | 解绑   设置默认     |                      | T20   |       |      |      |       |         |       |
|   |               |                      |       |       |      |      |       |         |       |
|   |               |                      | _     |       |      |      |       |         |       |
|   |               |                      | _     |       |      |      |       |         | - •   |
|   |               |                      |       | < 0   |      | 10 = | <     | Q 🙆     | 10 =  |
| _ |               |                      |       | _     |      |      | _     |         |       |

电脑浏览器版

手机版

将其中的某个账号设置为默认账号,设置完成。这样没绑定手机号的账号也可以登录了。

二、用户登录

没绑定手机号的账号必须使用动态码登录(不能使用账号登录,使 用贴登录仍要绑定手机)。

| 账号登录 动态码登录  |                                     |                                                                    |
|-------------|-------------------------------------|--------------------------------------------------------------------|
| □ 用户名       | 登录说明                                | ☆迎登录<br>▲ 用户名                                                      |
| ● 絵正码 64 01 | * 暂不支持手机浏览器登录                       | 企         验证明         B AF P           金         动态明         建筑的态明 |
|             | * 上网信息不涉密 涉密信息不上网<br>* 用户名为学号或人事职工号 | 登录                                                                 |
| ☆ 动态码 获取动态码 | the same the                        | Θ                                                                  |
|             | STACKS                              | 族等登录                                                               |
| 受录          | a service selection                 | < Q în 0 =                                                         |

电脑浏览器版

手机版

按要求输入登录信息后,登录成功。